Istruzioni per la stampa in scala del formato ".DWF"

Per visualizzare e stampare le tavole del P.A.T. in formato Autodesk ".DWF" è necessario utilizzare il programma gratuito "Autodesk DWF Viewer", dopo averlo scaricato gratuitamente dal sito dell'Autodesk, al seguente link:

http://www.autodesk.it/dwfviewer

Per stampare un estratto delle tavole del P.A.T. in formato .DWF con il programma "Autodesk DWF Viewer", procedere nel seguente modo, dal menu "Stampa":

- 1. zoom di selezione dell'area interessata alla stampa;
- 2. selezionare il proprio modello di stampante;
- 3. nel riquadro "Print Range" selezionare il pulsante "Current sheet only";
- 4. nella casella "View" selezionare "Current View";
- 5. nel riquadro "Scaling and Alignment" selezionare il pulsante "Scale" e inserire la percentuale di riproduzione in scala secondo il seguente criterio:
  - per le tavole 5.1, 5.2, 5.3, 5.4a e 5.4b:
    - 100% stampa in scala 1:10.000
    - 200% stampa in scala 1:5.000
    - 500% stampa in scala 1:2.000 1000% stampa in scala 1:1.000
  - per la tavola 5.2a:
  - per la tavola 5.2a.
    - 100%stampa in scala 1:5.000250%stampa in scala 1:2.000
    - 500% stampa in scala 1:1.000
    - 1000% stampa in scala 1:500

Per stampare l'intera tavola in scala procedere come sopra illustrato, dal punto 2. in poi.